#### ورود به سامانه:

از طریق نام کاربری و کلمه عبور خود وارد سامانه ساعی با آدرس زیر می شویم ( از مرورگر گوگل کروم استفاده گردد):

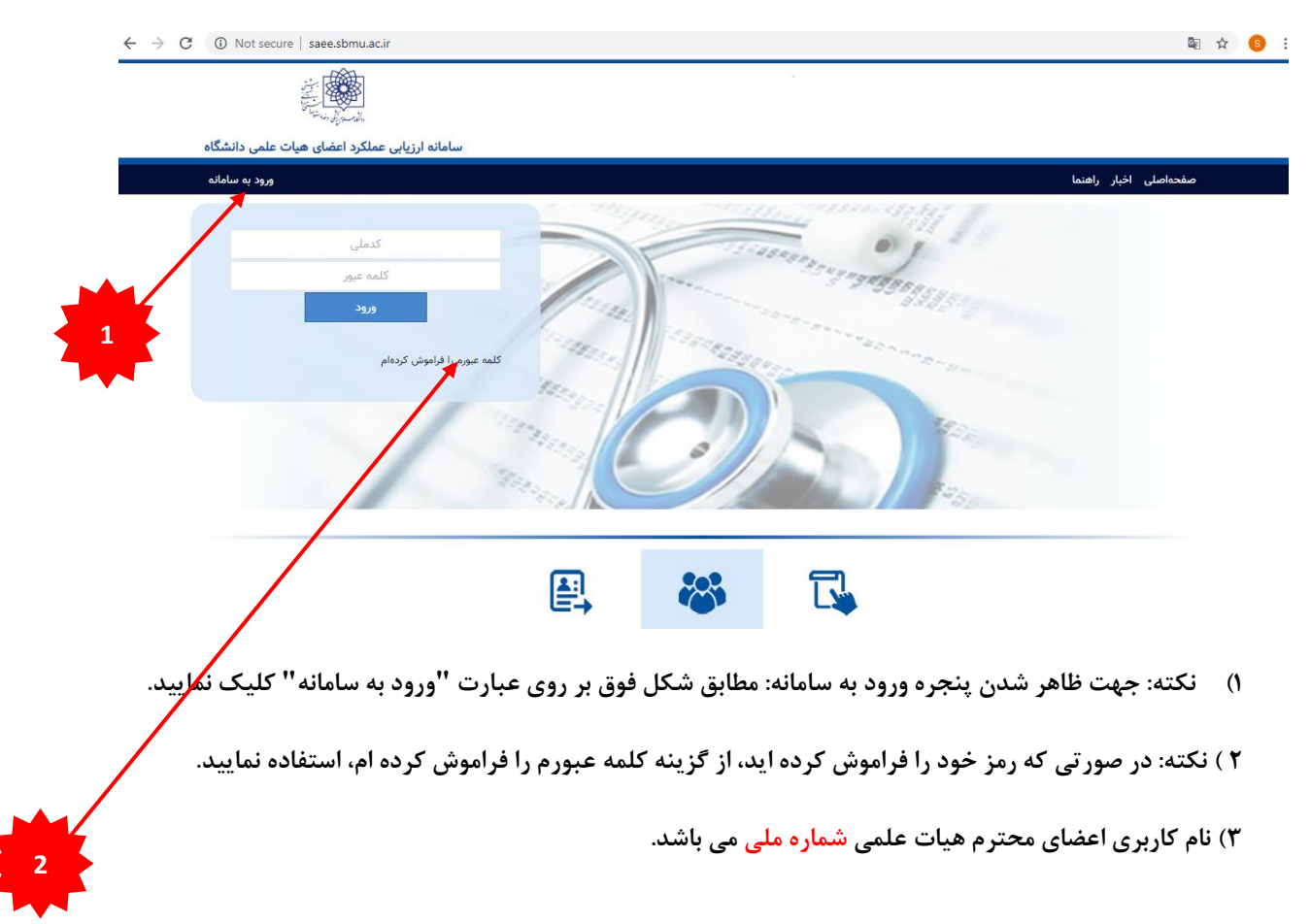

#### Saee.sbmu.ac.ir

# فاز اول:

# تکمیل فعالیت های فرهنگی - آموزشی - پژوهشی - اجرائی:

۱ – از منوی سمت راست 🗲 فعالیت های من را انتخاب نمایید.

از منوی ظاهر شده، فعالیتهای <mark>فرهنگی </mark>یا <mark>آموزشی </mark>یا <mark>پژوهشی </mark>و یا <mark>اجرایی</mark> را انتخاب نمایید و در پنجره سمت راست هر یک از گزینه های مورد نظر را انتخاب نموده و با کلیک بر روی دکه " افزودن" ثبت اطلاعات را انجام دهید.

| کرداد 😔                      | sbmu.ac.ir 🔇 🛇 مناهاته ارزیابی عطا | کې اتوماسیون اداری 🕼 🗙               | 💈 Chargoon Didgah 🛛 🗙 🗍 😰 | (V) X New Tab                   | شگاه طوم پزشکی و خا 🧟 🕺 🗙   |                               |  |  |
|------------------------------|------------------------------------|--------------------------------------|---------------------------|---------------------------------|-----------------------------|-------------------------------|--|--|
| $\leftarrow \   \rightarrow$ | C 🛈 Not secure   saee.sbmu.ac.i    | r/Promotion/EducationalActivities    |                           |                                 |                             | ९ 🕁 🌖 :                       |  |  |
| Ð                            | • <b>* * * *</b> #                 |                                      |                           |                                 | اشی دمانی شهید بهشی         | انشگاه علوم پزشگی و خدمات بهد |  |  |
|                              | & فعالیت های من  × فعالیتهای آ     |                                      |                           |                                 |                             |                               |  |  |
| وزشی و                       | ی دانشپژوهی کارگاهها و دورههای آم  | اری از برجستگی یا فعالیتهای<br>آریند | پایان نامه ها             | کمیت تدریس                      | ارزشیابی کیفیت تدریس        | 🎧 میز کار                     |  |  |
|                              | پژوهسی دوناه مدت                   | ن بودن در امر امورسی                 |                           |                                 |                             | 👤 مشخصات فردی و سوابق         |  |  |
|                              |                                    |                                      |                           | رعایت نظم، انضباط و شئونات<br>- | اهتمام ورزیدن در پرورش محقق | 🚔 فعالیت های من               |  |  |
|                              |                                    |                                      |                           | آموزشی و درسی                   | در سطح ملی و بین المللی     | فعالیتهای فرهنگی              |  |  |
| _                            |                                    |                                      |                           |                                 |                             | فعالیتهای آموزشی              |  |  |
|                              | فعالیتهای پژوهشی                   |                                      |                           |                                 |                             |                               |  |  |
|                              |                                    |                                      |                           | مستندات حذف                     | افزودن ويرايش               | فعالیتهای اجرایی              |  |  |
| امتياز                       | امتياز خودارزيابى                  | امتياز مديران                        | امتياز همكاران            | امتياز فراگيران                 | تاييد نيمسال                | امتیازات ذخیره شده برای ترفیع |  |  |
|                              |                                    | ۸۳.۶۶                                | ٨۵                        | ۸۳.۳۳                           | 975                         | 📕 درخواستهای من               |  |  |
|                              |                                    | 41.PP<br>9W                          | ۸۸<br>۸۹.۶۶               | ۹۳.۳۳                           | 947                         | 🚆 برنامه آموزشی و درس 👻       |  |  |
| از ۳ رکورد                   | Ι <sup>μ</sup> - 1                 |                                      |                           | items per page 🚽 ۱۵             | H I F H                     | ⊚ کشیک ⊘                      |  |  |
|                              |                                    |                                      |                           |                                 |                             | ≣٪ فعالیتهای مدرسان 🧹         |  |  |
|                              |                                    |                                      |                           |                                 |                             | ان گزارشات                    |  |  |
|                              |                                    |                                      |                           |                                 |                             | 22 m                          |  |  |
|                              |                                    |                                      |                           |                                 |                             |                               |  |  |
|                              |                                    |                                      |                           |                                 |                             |                               |  |  |
| version: Y.                  | Y.VVF#                             |                                      |                           |                                 |                             | enico © ۲-۱۵-۲-۲۱             |  |  |
| 🚳 📙 🚞 🧔 C 🚯 📰 💌 🆻 🚿          |                                    |                                      |                           |                                 |                             |                               |  |  |

برای مثال با انتخاب گزینه <mark>فعالیت های فرهنگی</mark>، موارد ذیل قابل افزودن یا ویرایش می باشد:

- ارزشیابی کیفیت تدریس
- ارزشیابی کمیت تدریس
  - پايان نامه ها
    - و…

## فاز دوم:

### درخواست ارتقاء:

۱ – از منوی سمت راست، درخواست های من 🗲 درخواست ارتقاء را انتخاب نمایید.

سپس از پنجره سمت چپ، دکمه <mark>ثبت درخواست</mark> را انتخاب نمایید.

| الشکاه علوم پزشکی و خ | رمات به | راشق درمانی شهید. | مد.<br>سی       |             |           |      |     |          |              |                      | C 💻                | 🌖 هیات عا  | لمی آزمایشی 👻 | Ð        |
|-----------------------|---------|-------------------|-----------------|-------------|-----------|------|-----|----------|--------------|----------------------|--------------------|------------|---------------|----------|
|                       |         | درخواستها »       | رخواست ارتقای ه | ىرتبەي علمى |           |      |     |          |              |                      |                    |            |               |          |
| 🏠 میز کار             |         | ثبت درخواست       | مشاهده          |             |           |      |     |          |              |                      |                    |            |               |          |
| 💄 مشخصات فردی و سوابق | ~       | مرتبه             |                 | تار         | Ś         | نيمس | بال |          | See bernet   | کو به دیک            | کر در دور میل      | and the    | 415 -         | dation A |
| 👛 فعالیت های من       | ~       | از                | م               | از          | G         | از   | G   | مديرتروه | تمينه فرمسني | كفينه منتخب والمنتدة | لغيبة فانتفعي ارقف | ميات مميره | مرحمة         | ښت بړهيې |
| 🔳 د درار المحاد       | ~       | استاديار          | دانشيار         | 1890/1/1    | 1899/2/22 | 991  | 991 | تاييد    | تايىد        | تاييد                | تاييد              | تاييد      | هيات مميزه    | بله      |
| 🗖 درخواستهای من       |         |                   |                 |             |           |      |     |          |              |                      |                    |            |               |          |
| رخواست ارتقا          |         |                   |                 |             |           |      |     |          |              |                      |                    |            |               |          |
| <b>ا،،</b> گزارشها    | ~       |                   |                 |             |           |      |     |          |              |                      |                    |            |               |          |
|                       | ~       |                   |                 |             |           |      |     |          |              |                      |                    |            |               |          |
| 🚆 برنامه آموزشی و درس | ~       |                   |                 |             |           |      |     |          |              |                      |                    |            |               |          |
| ۸ کشیک                | ~       |                   |                 |             |           |      |     |          |              |                      |                    |            |               |          |
|                       | ~       |                   |                 |             |           |      |     |          |              |                      |                    |            |               |          |
| ⊒؛ً فعالیتهای مدرسان  | ~       |                   |                 |             |           |      |     |          |              |                      |                    |            |               |          |
| ال، گزارشات           | ~       |                   |                 |             |           |      |     |          |              |                      |                    |            |               |          |